## How to print tuition bill from website

2021.8.10

To improve the identity verification mechanism and to protect privacy of users, the website of CTBC Bank for making tuition and fees payment will be request users to enter an identity verification code while logging.

An identity verification code will be the last five digits of the serial number of ID cards. For foreign students, it will be the last five digits of the ARC number or passport number.

The security mechanism has been carrying out from 2020 fall semester. We are sincerely sorry for any inconvenience that might be caused. Thank you for understanding.

## Notice of Tuition Fees Payment of 2021 Fall Semester Payment deadline: **Aug 31, 2021**

(Payment deadline for undergraduate new/transfer students: Sep 7, 2021.)

The tuition bill includes student insurance fee, national health program fee, internet access charge, dorm fee, dorm deposit and tuition.

Website : https://school.ctbcbank.com/cstu/get\_school\_list.do

## 1.Login system

Step1: Enter school code: 8824300199

- Step2: Enter student ID
- Step3: Enter the captcha code

Step4: [Last 5 digits of passport] OR [Last 5 digits of ARC]

| Step5: Press 查詢 search                                                                                   |  |  |  |  |  |  |  |  |  |
|----------------------------------------------------------------------------------------------------|--|--|--|--|--|--|--|--|--|
| 中國信託銀行<br>CTBC BANK                                                                                      |  |  |  |  |  |  |  |  |  |
| ≫ 功能區(Menu)   系統首頁(Home)   查詢與繳交學費(Search & Pay)   繳費證明單查詢列印(Certificate)   繳費問題集(FAQ)                   |  |  |  |  |  |  |  |  |  |
| 於學生繳費作業 查詢與繳交學费(Search & Pay)                                                                            |  |  |  |  |  |  |  |  |  |
| ◎ 請輸入以下條件以查詢                                                                                             |  |  |  |  |  |  |  |  |  |
| (Please enter the following conditions to query)                                                         |  |  |  |  |  |  |  |  |  |
| 請下拉地區別選擇學校或輸入學校代號(Please drop down to choose a school or enter a school Number)                          |  |  |  |  |  |  |  |  |  |
| 學校代號:(School Number) 北北基 ✔ 國立臺灣科技大學 ✔                                                                    |  |  |  |  |  |  |  |  |  |
| 8824300199 Step1: Enter school code: 8824300199                                                          |  |  |  |  |  |  |  |  |  |
| 請點選及輸入學號或繳款帳號(使用繳款帳號查詢,僅可查詢目前尚在代收的資料)                                                                    |  |  |  |  |  |  |  |  |  |
| (Please click and enter the student ID or payment account (use the payment account number for enquiries, |  |  |  |  |  |  |  |  |  |
| you can only query the information currently being collected))                                           |  |  |  |  |  |  |  |  |  |
| ● 學號(Student ID) ○ 轉入帳號(payment account)                                                                 |  |  |  |  |  |  |  |  |  |
| 學 號(Student ID): Step2: Enter student ID                                                                 |  |  |  |  |  |  |  |  |  |
| 身份驗證碼:<br>【Last 5 digits of passport】OR                                                                  |  |  |  |  |  |  |  |  |  |
| 圖形驗證碼(CAPTCHA):<br>重新產生                                                                                  |  |  |  |  |  |  |  |  |  |
| MARNO                                                                                                    |  |  |  |  |  |  |  |  |  |
| Step5: Press 查詢 search 查詢(Search) 清除(Clear)                                                              |  |  |  |  |  |  |  |  |  |

## 2.Print payment slip

2-1.Check your student I.D. and name. If both are correct, please print your

payment slip.

Please note the semester is 110-1, and Tuition, then print PDF file.

2-2.You may take the payment slip and pay at any branch of post office or

Chinatrust Bank or ATM machine.

| 繳費證明單查詢列印   學校提醒事項   繳費問題集   登出                                                                                                    |                |          |                 |      |                |                                                          |   |                            |                  |        |      |  |
|----------------------------------------------------------------------------------------------------|----------------|----------|-----------------|------|----------------|----------------------------------------------------------|---|----------------------------|------------------|--------|------|--|
| >> 學生總費作業 查詢與繳交學                                                                                                    |                |          |                 |      | ₫              |                                                          |   |                            |                  |        |      |  |
| 學校代號: 8824300199                                                                                                    |                |          |                 |      | 學校名稱: 國立臺灣科技大學 |                                                          |   |                            |                  |        |      |  |
|                                                                                                    | 學 號: M10701801 |          |                 |      | 學生姓名: A*dro    |                                                          |   |                            |                  |        |      |  |
| ta a la constanta a la constanta constanta a la constanta a la constanta a la constanta a la con | 青點選            | 學制       | 學年別             | 真實學期 | 繳費單號           | 繳款帳                                                      | 號 | 繳費單                        | 名稱               | 應繳金額   | 繳費記錄 |  |
|                                                                                                    | ۲              | 國立臺灣科技大學 | 110             | 1    | 0210701801     | 8110602107018018<br>8110602107018018<br>8110602107018013 |   | 110學年度第1學<br>期學雜費(Tuition) |                  | 11,554 | 繳款完成 |  |
|                                                                                                    | 0              | 國立臺灣科技大學 | 107             | 2    | 0210701801     |                                                          |   | 10/ 学中)<br>期學雜費(           | 夏弗Z學<br>Tuition) | 11,554 | 繳款完成 |  |
|                                                                                                    | 0              | 國立臺灣科技大學 | 107             | 1    | 0210701801     |                                                          |   | 107學年度第1學<br>期學雜費(Tuition) |                  | 11,460 | 繳款完成 |  |
| print payment slip   列印繳款單   列印繳款                                                                                                    |                | 款單背面     | i 查詢繳款單/繳費記錄 列印 |      | 列印繳            | 費證明單 查詢第                                                 |   | 三方支付繳費記錄                   |                  |        |      |  |
| 請選擇以下繳款方式,以進行線上繳款                                                                                                    |                |          |                 |      |                |                                                          |   |                            |                  |        |      |  |